<u>Главная | Библиотека | Создание электронных учебных пособий |</u>Добавление материалов в главу или параграф ЭУПа

# Добавление материалов в главу или параграф ЭУПа

В электронном учебном пособии вы можете добавить следующие учебные материалы и добавить ссылку на дополнительный материал. Также вы можете создать всплывающее сообщение к материалу внутри пособия.

## Как добавить материал

На слайды фрагмента сценария урока можно добавить следующие учебные материалы:

- текст
- медиа
- интерактив
- таблица
- приложение
- фигура
- тестирование
- ссылка
- лаборатории
- пособия (статьи из других учебных пособий)

#### Алгоритм добавления учебного материала

1

Выберите необходимую главу или параграф.

2

На панели инструментов выберите необходимый тип учебного материала.

Для проверки правильности и корректности отображения добавленного учебного материала необходимо его посмотреть. Для просмотра выберите «Просмотр ЭУП» из выпадающего списка в центральном меню.

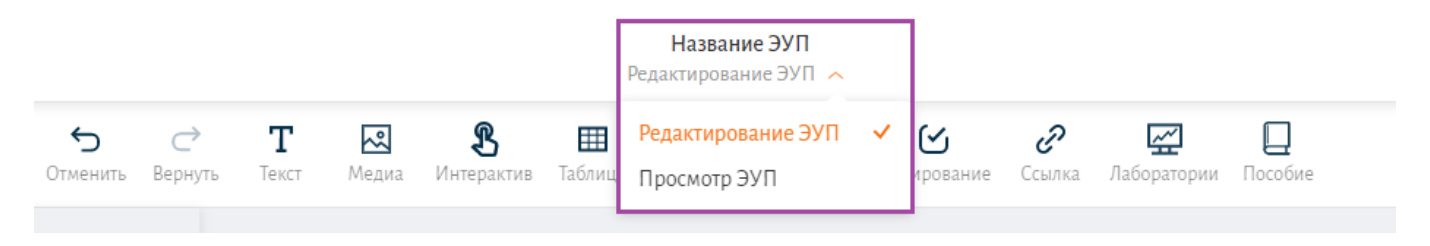

Просмотр отображения учебного материала

На любом этапе добавления учебного материала его можно отредактировать: скорректировать оформление, расположение на слайде и др.

Для редактирования:

- Перейдите в режим «Редактирование ЭУП»
- Выберите необходимую главу или параграф
- Внесите необходимые изменения
- Нажмите кнопку «Сохранить»

## Как добавить дополнительный материал

Для добавления дополнительных материалов в главу или параграф конструктора ЭУП выполните несколько действий.

Шаг 1. Откройте вкладку «Доп.материалы».

## Шаг 2. Нажмите кнопку «Добавить».

| Электронное учебное пособие<br><u>Материалы ЭУП Свойства</u> |                |
|--------------------------------------------------------------|----------------|
| Содержание                                                   | Доп. материалы |
| Нет добавлен                                                 | ных материалов |
| + д                                                          | обавить        |
| Дополнител                                                   | ьные материалы |

Шаг 3. Нажмите на 🥙 и введите название.

Шаг 4. Нажмите на кнопку «+» для выбора типа материала.

| Электронное уче<br><u>Материалы ЭУП</u> | ебное пособие<br><u>Свойства</u> |
|-----------------------------------------|----------------------------------|
| Содержание                              | Доп. материалы                   |
| Б                                       |                                  |
| + Без назва                             | ния 🧪 🗙                          |
| + /                                     | цобавить                         |

Кнопка «+»

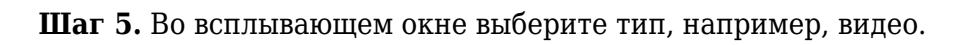

| Электронное учебное пособие<br><u>Материалы ЭУП</u> <u>Свойства</u> | ><br>Выберите тип статьи |  |
|---------------------------------------------------------------------|--------------------------|--|
| Содержание <b>Доп. материалы</b>                                    | 🛯 Это интересно          |  |
| 5                                                                   | 😐 Биография              |  |
| Без названия                                                        | 😐 Изображение            |  |
|                                                                     | 🛄 Слайдшоу               |  |
| + Добавить                                                          | 🛛 Хрестоматия            |  |
|                                                                     | 💰 Словарь                |  |
|                                                                     | 😐 Видео                  |  |
|                                                                     | 🕚 Интерактив             |  |

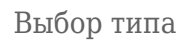

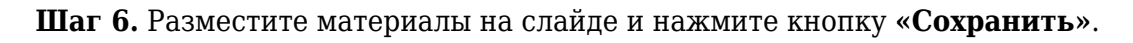

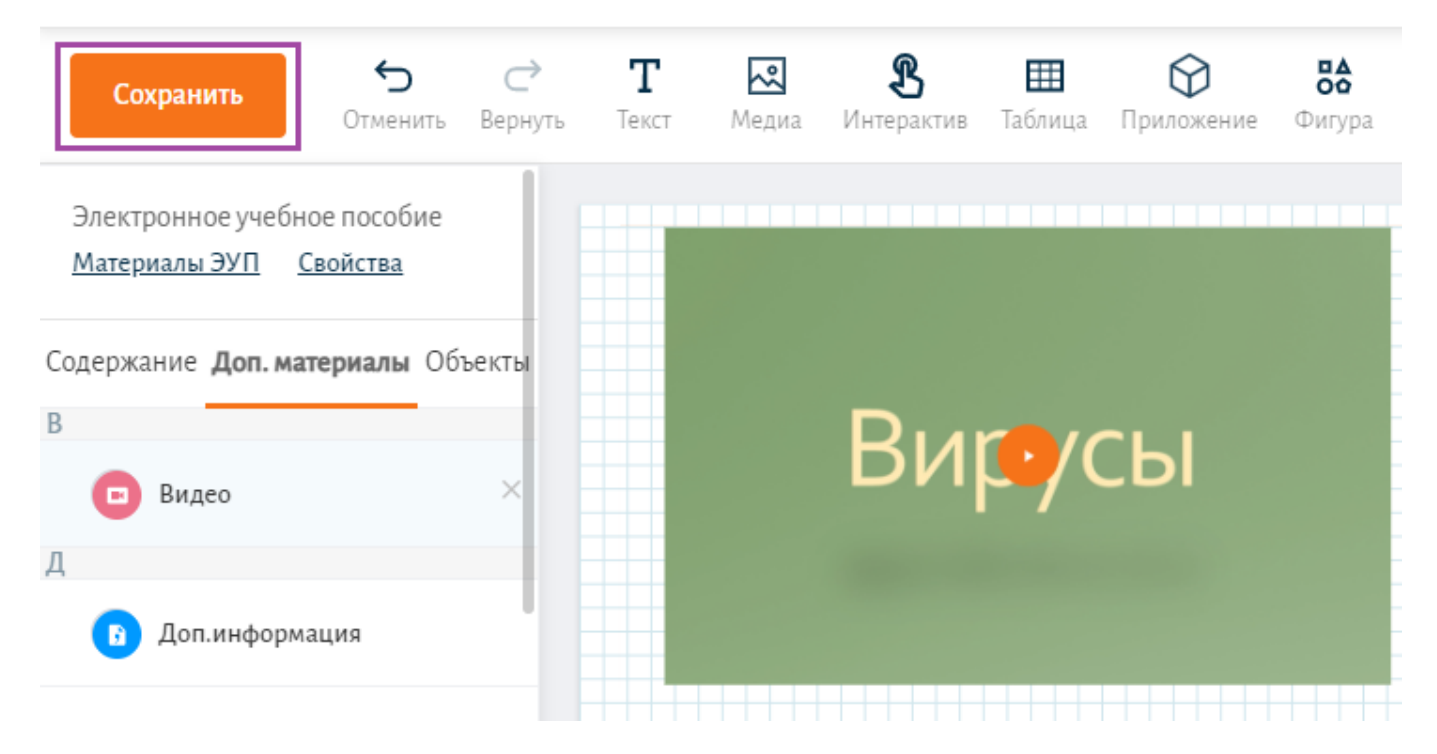

Кнопка «Сохранить»

Шаг 7. Перейдите во вкладку «Содержание».

Шаг 8. Выберите главу или параграф, к которой необходимо добавить дополнительные материалы.

Шаг 9. Нажмите на область голубого цвета в правой части экрана.

| Сохранить Отменить Вернуть                           | °1 № 35 Ш СУ ёё С с с Ц Ц<br>Текст Медиа Инперактив Таблица Приложение Фигура Тестирование Ссилка Лаборатории Пособие |
|------------------------------------------------------|----------------------------------------------------------------------------------------------------|
| Глава 1. Царство Растения                            |                                                                                                    |
| L §1. Высшие споровые растения 1                     | Среда обитания вирусов. Нажмите для добавления дополнительного материала Вирусы обитают в клетках своего хозяина.     |
| ц Мхи                                                | Во внешней среде они находятся в                                                                                      |
| Глава 2. Экология и зволюция 🛛 🛛                     | покоящейся форме - не растут, не питаются,                                                                            |
| Глава 3. Вирусы ———————————————————————————————————— | никаких свойств живого.                                                                                               |
| + Добавить элемент                                   |                                                                                                    |

Добавление дополнительных материалов

В правой части экрана появится блок «Ссылки и связи».

Шаг 10. В пункте «Доп.материалы», выберите материал, который вы хотите прикрепить.

|   | 🖉 Ссылки и связи |   | ઈ |
|---|------------------|---|---|
|   | Содержание       |   |   |
| + | Поиск            | Q |   |
|   | Доп. материалы   |   |   |
|   | Поиск            | Q |   |
|   | Видео            |   |   |
|   | Доп.информация   |   |   |

Блок «Ссылки и связи»

Шаг 11. Выберите способ отображения дополнительного материала, нажав «Отображать в модале» или «Переход в статью».

| <i>С</i> сылки и связи                  |   | ଟି |
|-----------------------------------------|---|----|
| Содержание                              | 0 |    |
| Доп. материалы                          | 4 |    |
| Поиск                                   | Q |    |
| 🛛 📼 Видео                               |   |    |
| Отображать в модале<br>Переход в статью |   |    |
|                                         | • |    |

Способ отображения дополнительного материала

#### Шаг 12. Нажмите кнопку «Сохранить», расположенную в левом верхнем углу.

Материалы сохранены.

Для проверки правильности и корректности отображения добавленного материала необходимо его посмотреть. Для просмотра выберите «Просмотр ЭУП» из выпадающего списка в центральном меню.

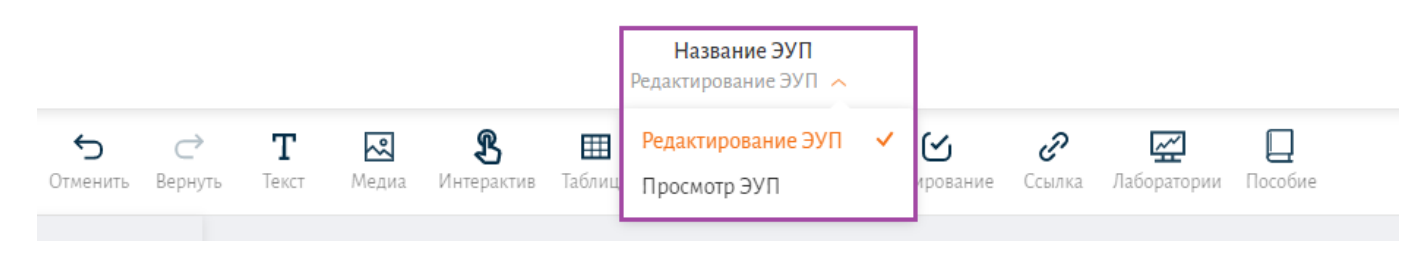

Выпадающий список

Дополнительные материалы будут размещены в правой части экрана, для перехода к ним нажмите на обозначение материала.

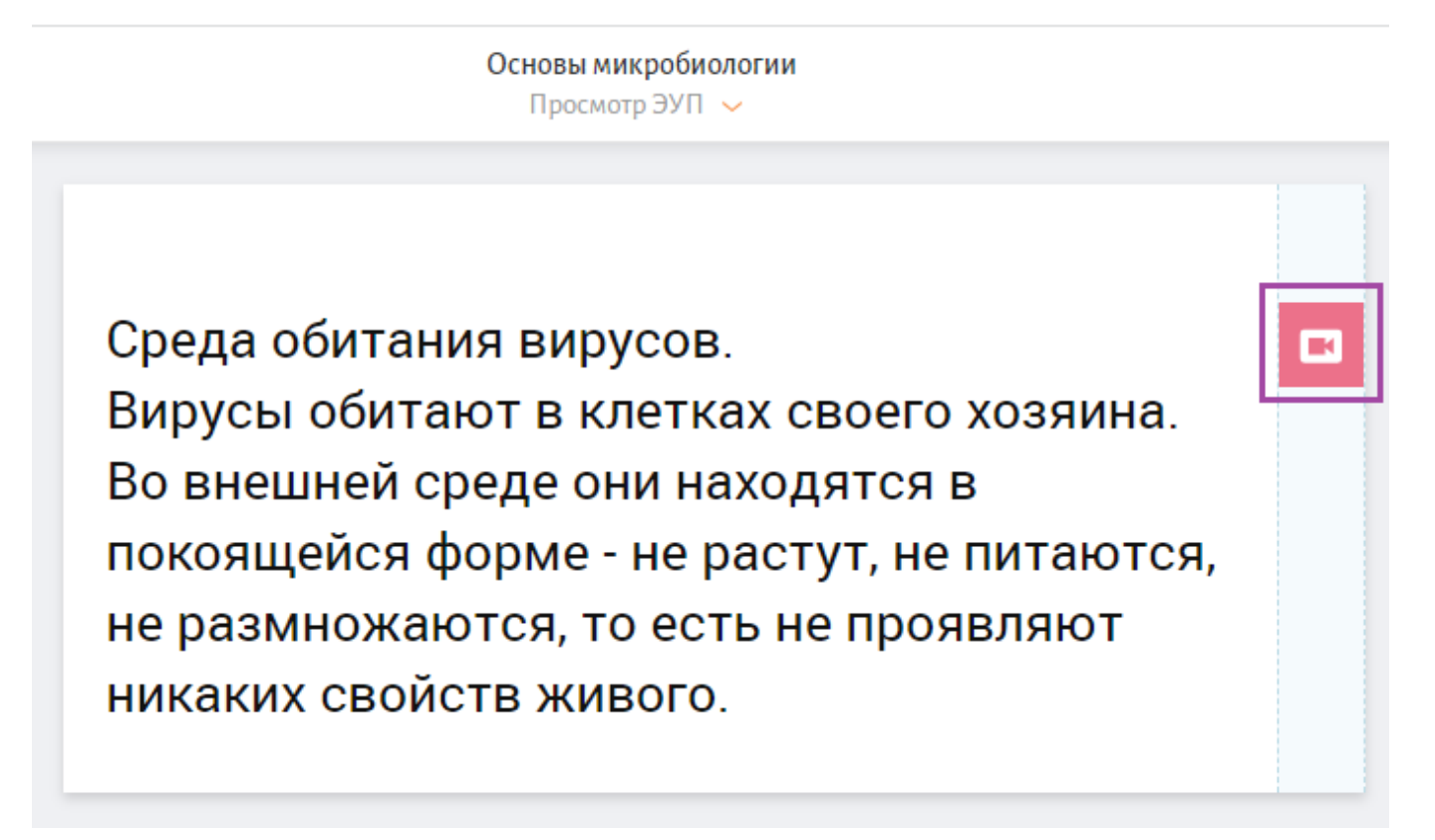

#### Переход к дополнительным материалам

## Как добавить всплывающее сообщение

Для создания всплывающего сообщения к материалам внутри учебного пособия выполните несколько действий.

Шаг 1. Выделите материал, к которому хотите добавить всплывающее сообщение, например, изображение.

Шаг 2. В меню справа перейдите в блок «Связи и ссылки».

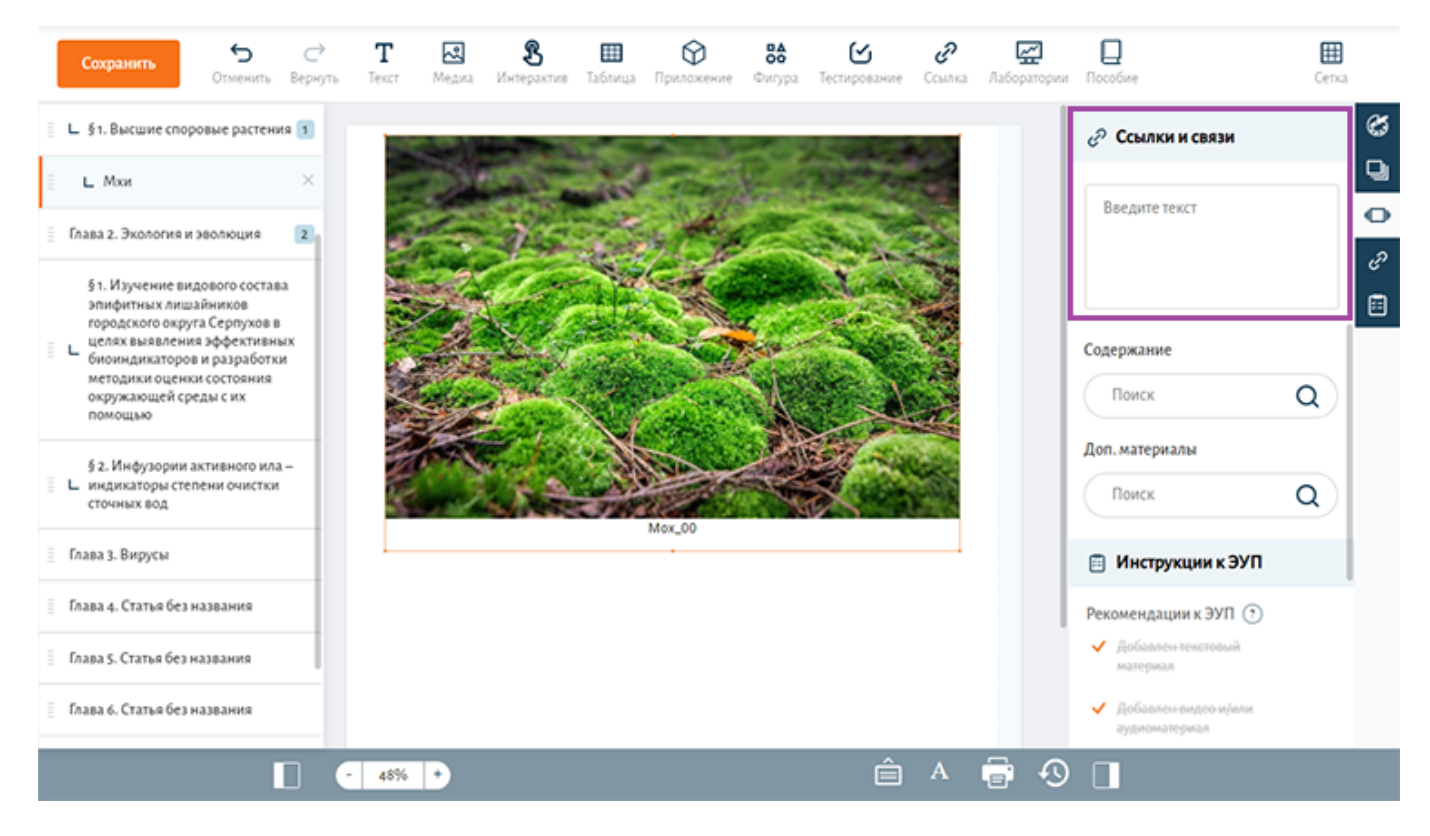

Блок «Ссылки и связи»

Шаг 3. Введите текст, который должен отобразиться при наведении на материал.

Шаг 4. Сохраните внесенные изменения, нажав кнопку «Сохранить».

Для проверки правильности и корректности отображения добавленного материала необходимо его посмотреть. Для просмотра выберите «Просмотр ЭУП» из выпадающего списка в центральном меню.

При наведении на материал появится всплывающее сообщение.

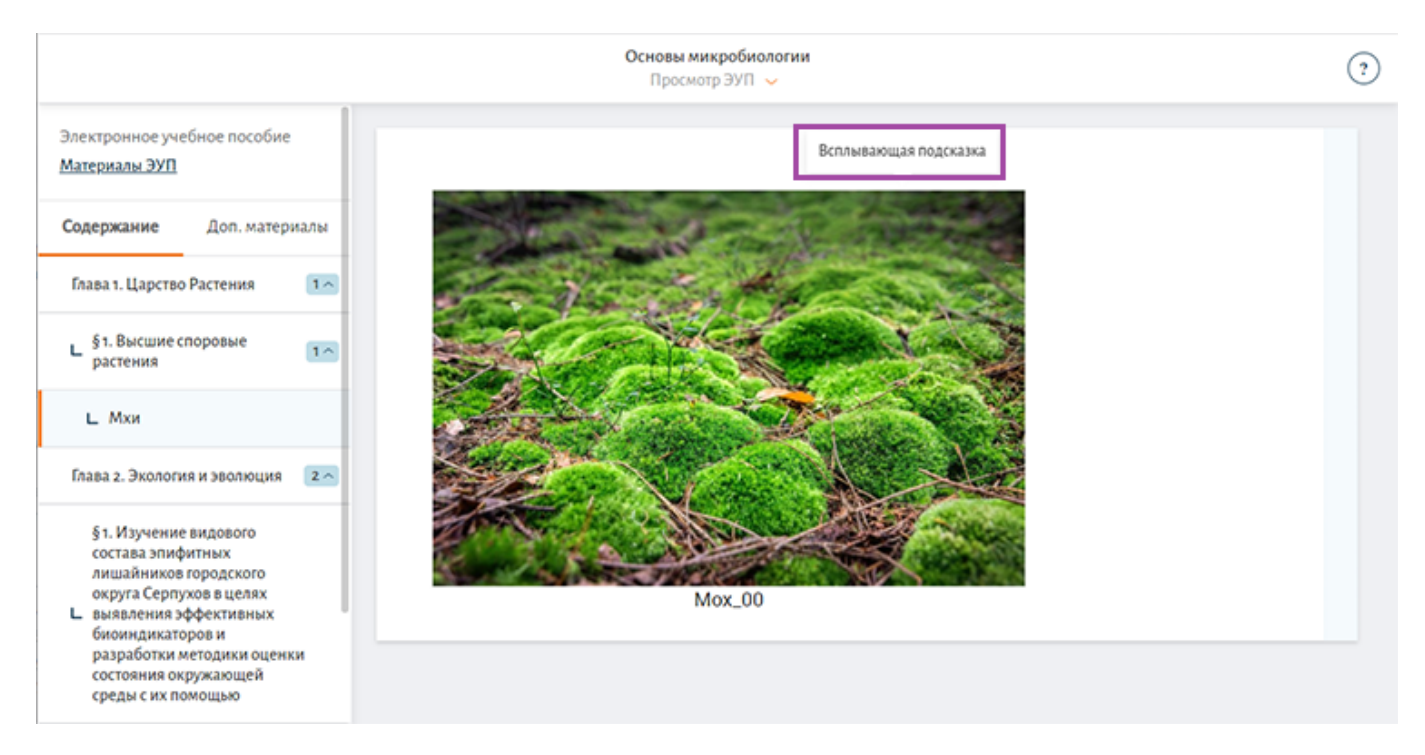

Всплывающее сообщение